# UBio-X Pro2 (with TC & TS) User Guide

Version Eng-1.2

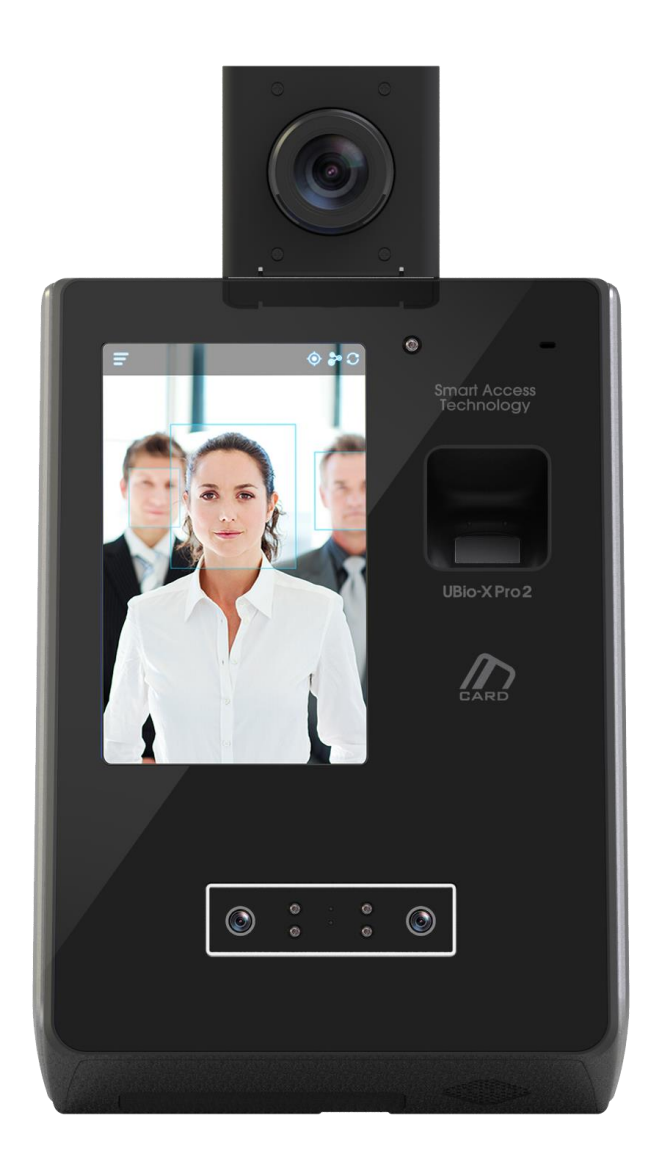

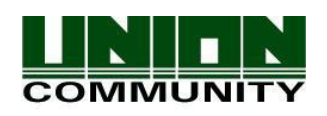

Copyright 2000 By UNIONCOMMUNITY Co., LTD.

# 1. Main screen

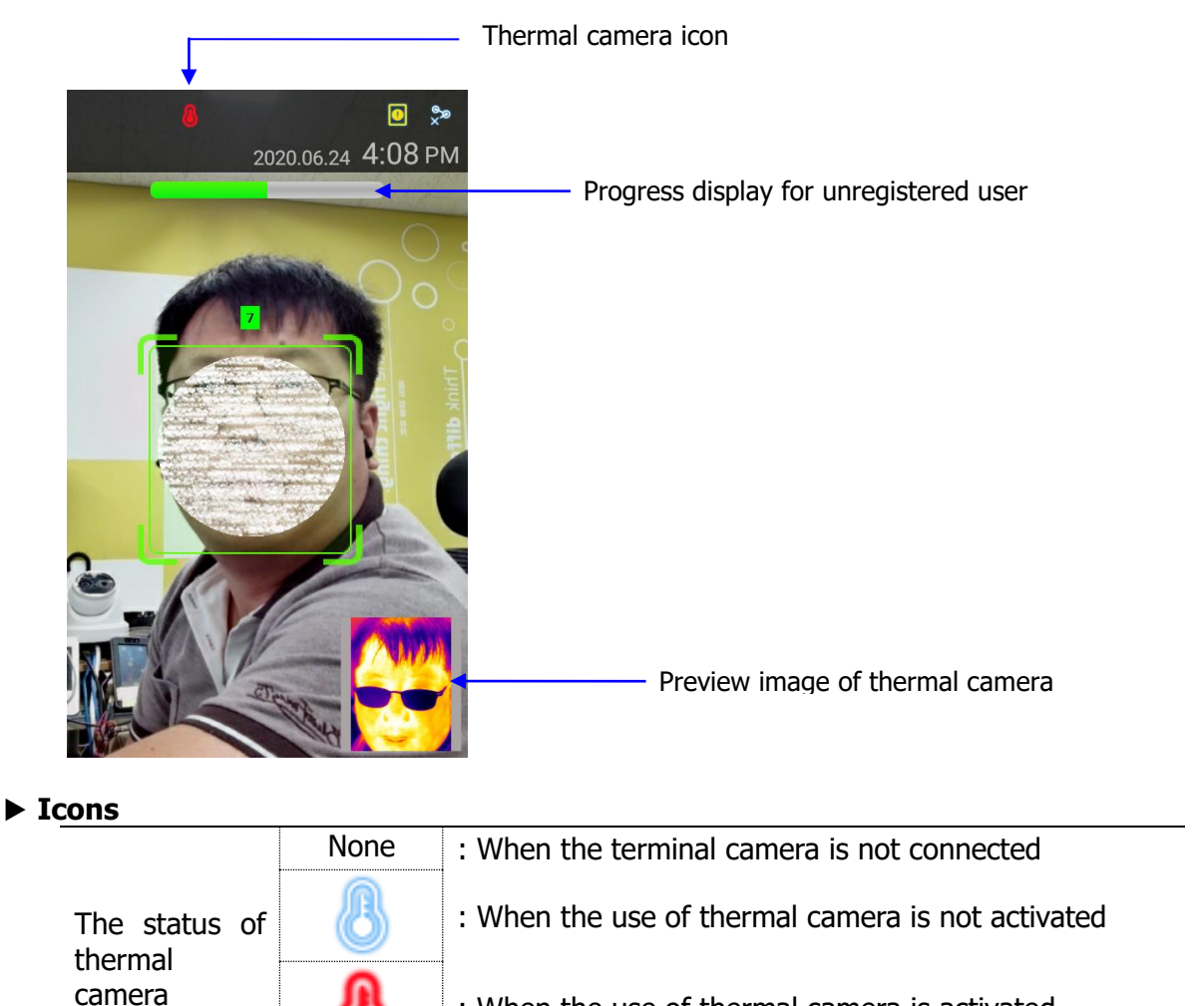

| : | When | the | use | of | thermal | camera | is activated |  |
|---|------|-----|-----|----|---------|--------|--------------|--|
|---|------|-----|-----|----|---------|--------|--------------|--|

### ► Progress display for unregistered user

When an unregistered user is tracked on the screen for about 1 second or more, it attempts to detect the elevated skin temperature and displays this progress.

\* The user should set from [ETC.(Thermal)]  $\rightarrow$  [thermal\_mode]  $\rightarrow$  [UnReguser].

#### Preview image of thermal camera

It displays the preview video of thermal camera and can set whether to display from **[ETC.(Thermal)]**  $\rightarrow$  (<sup>Preview.On</sup>)

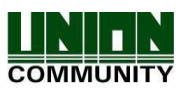

# 2. Thermal camera setting

From the main menu, select **[Terminal]**  $\rightarrow$  **[ETC.(Thermal)]** to display the screen below.

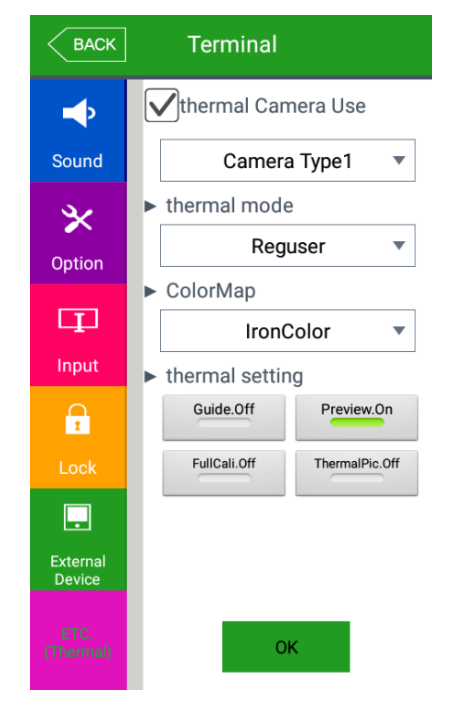

## ►thermal Camera Use

When checking ( $\checkmark$ ) this option, you can use the thermal camera.

- Camera Type1: When you equip the thermal camera as the bracket type, select this option.

- Camera Type2: When you equip the thermal camera in the steel box, select this option to install in the speed gate and etc.

- Module Type1: When you equip the thermal module as the bracket type, select this option.

When you use this option with and and thermalPic.Off, it limits this menu.

### ▶thermal\_mode

| Thermal mode               | Details                                                                                                    |  |  |
|----------------------------|----------------------------------------------------------------------------------------------------|--|--|
| Reguser                    | Authentication and fever symptom detection only for registered users                                                                                                    |  |  |
| UnReguser                  | Authentication and fever symptom detection both registered and unregistered users.                                                                                                    |  |  |
| UnReguser+Phonenum         | For registered and unregistered users, a phone<br>number input window appears after detecting<br>the fever symptom.<br>And after entering the phone number, the<br>authentication result is displayed.                                      |  |  |
| UnReguser+Phonenum+AutoReg | For registered and unregistered users, a phone<br>number input window appears after detecting<br>the fever symptom. After entering the phone<br>number, the authentication result is displayed<br>and the user is automatically registered. |  |  |

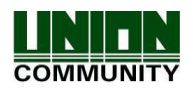

#### UBio-X Pro2 (with TC & TS) User Guide

### 4

#### ►ColorMap

- : You can select one of them in the color maps below.
  - IndustrialColor
  - MedicalColor
  - IronColor
  - RainbowColor
  - PurpleColor
  - PurpleYellowColor
  - HSVColor
  - HOTColor
  - BlueRedColor
  - CyanColor
  - DarkBlueColor

### ►thermal setting

- When the guide button (<sup>Guide.off</sup>) is turned ON, a square is displayed on the main screen to indicate the authenticable area.

- When the preview button (<sup>Preview.On</sup>) is turned ON, the preview image of the thermal camera is displayed on the bottom right of the main screen.

FullCali.Off

- When the full calibration button ( ) is turned ON, it measures the entire area, not the face area when detecting the fever symptom.

#### ThermalPic.Off

- When the thermal picture button ( ) is turned ON, the log image saved after authentication is used as a thermal image.

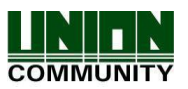

# 3. Authentication result display (with Thermal camera)

After the authentication and the fever symptom detection, the results are displayed in a pop-up window as shown below.

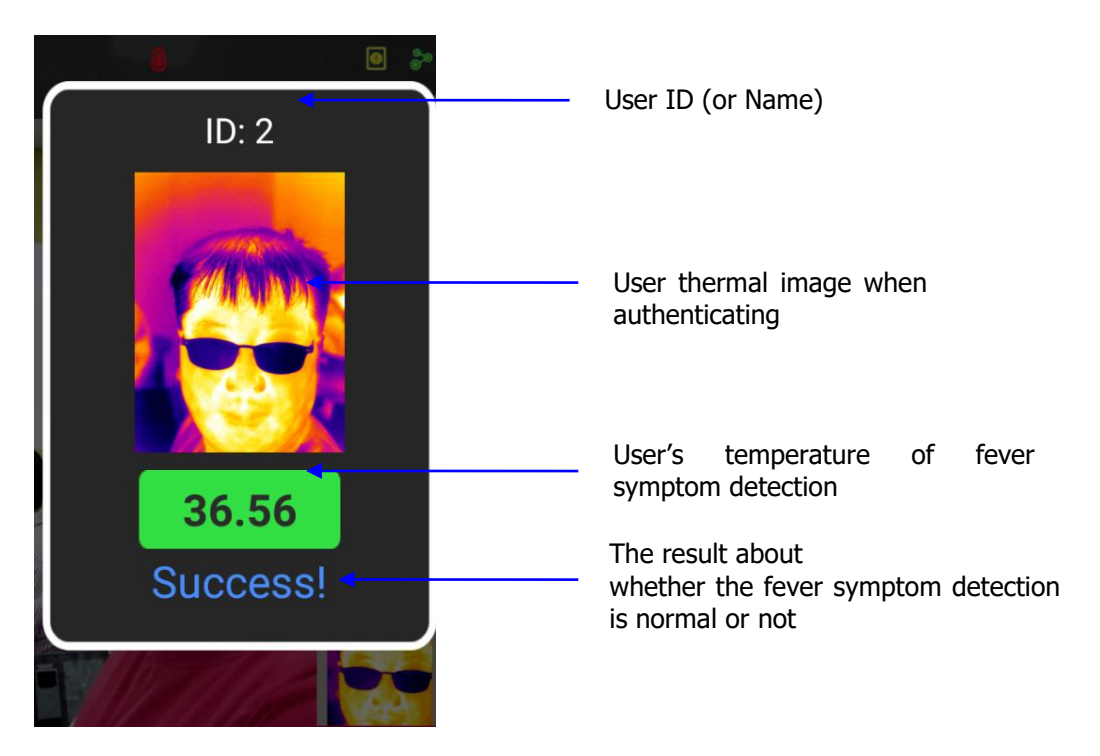

The standard for determining normal body temperature is 37.5°C, and if it exceeds, it is judged as abnormal body temperature, and authentication fails.

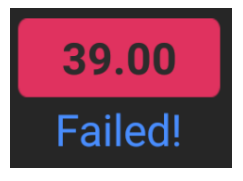

(The example of abnormal body temperature)

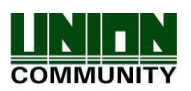